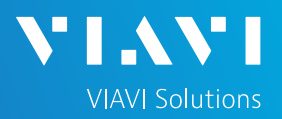

# QUICK CARD

### Using the Apple Mobile Tech App

This quick card outlines how to use the Mobile Tech App (MTA) on an Apple smartphone or tablet to download and email test reports.

#### ENABLE BLUETOOTH ON THE T-BERD 5800

- 1. Tap the System icon at the top of the screen.
- 2. Tap the Bluetooth Icon.

- 3. Check "Enable Bluetooth".
- 4. Check "Allow other devices".

| System Test   | Fiber Optics      |             | *          | 10:57 AM                         |  |
|---------------|-------------------|-------------|------------|----------------------------------|--|
| System        |                   |             | T-1        | BERD 5882 Version 30.0.0.9c33d55 |  |
| Files         | Removable Storage | Bluetooth   | Network    | Power Management                 |  |
| Date and Time | Region            | Display     | Remote     | Upgrade                          |  |
| Test Set Lock | Audio             | System Info | StrataSync | Video Player                     |  |
| Web Browser   | Job Manager       |             |            |                                  |  |

| Settings                                                  |
|-----------------------------------------------------------|
| ✓ Enable bluetooth                                        |
| $\checkmark$ Allow other devices to pair with this device |
| Device name: VIAVI-tb5800-939bb2                          |
|                                                           |

### PAIR Apple WITH T-BERD 5800

 In the Apple device, Opens Setting and Bluetooth. Search for the Viavi-tb5800-xxxx.

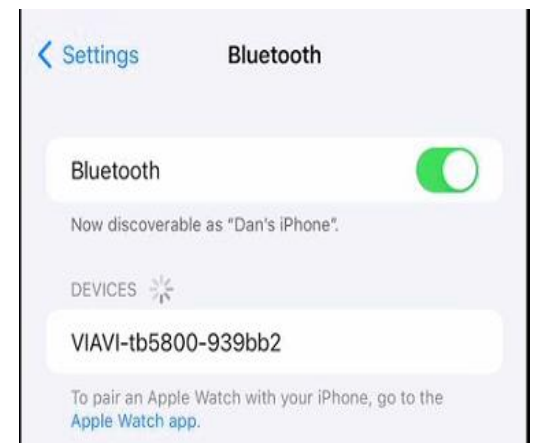

- 2. Search for Viavi-tb5800-xxxx.
- 3. Connect to Viavi-tb5800-xxxx.

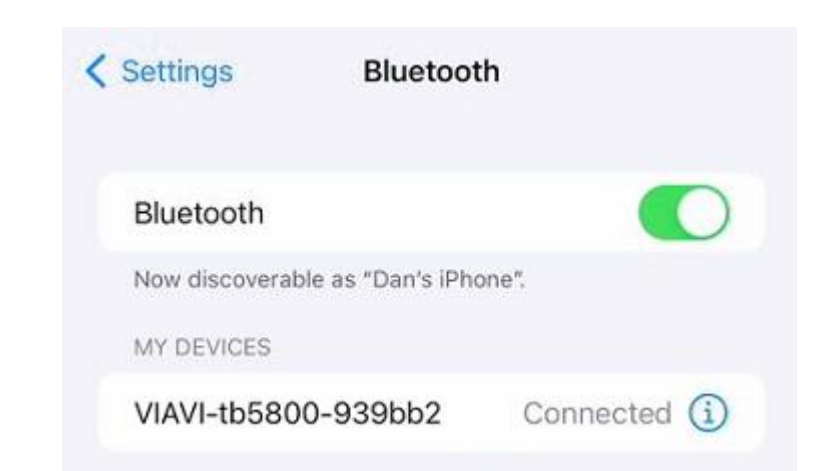

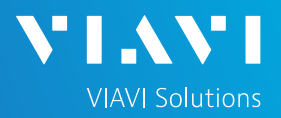

# QUICK CARD

### LAUNCH THE MOBILE TECH APP ON Apple

3.

Select

LAUNCH THE MOBILE TECH APP ON Apple

- 1. From the App Store, search for "**Viavi**".
- 2. Install Mobile Tech

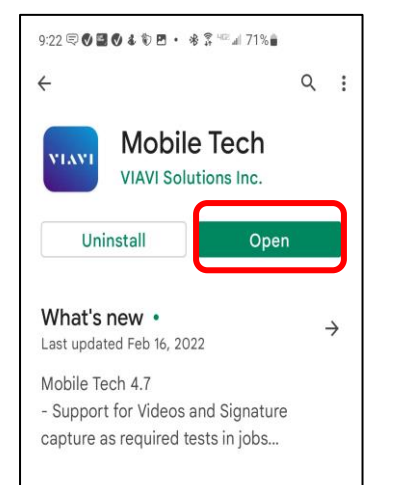

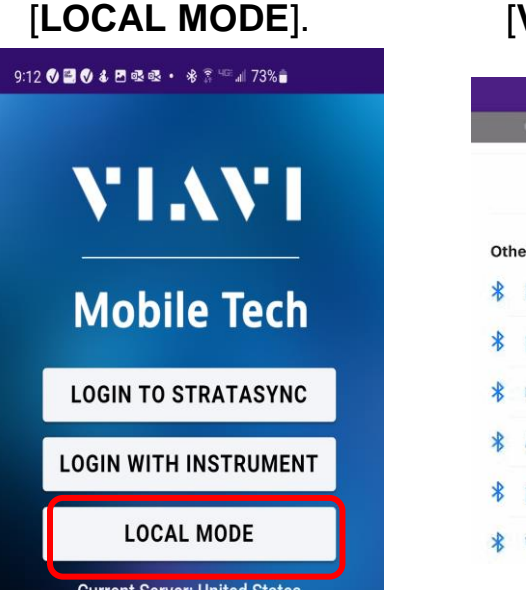

# 4. Select [VIAVI-tb5800-xxxx].

| Mobile Tech ••• |                      |           |         |  |  |
|-----------------|----------------------|-----------|---------|--|--|
|                 | STRATASYNC           | T-BEI     | RD5882  |  |  |
|                 | Discover [           | Devices 🕣 |         |  |  |
| Oth             | ner Devices          |           |         |  |  |
| *               | [TV] Samsung 6 Serie | s (65)    | Connect |  |  |
| *               | [TV] Samsung 9 Serie | s (65)    | Connect |  |  |
| *               | Kuna                 |           | Connect |  |  |
| *               | Avi-on               |           | Connect |  |  |
| *               | [TV] UN55JS7000      |           | Connect |  |  |
| *               | VIAVI-tb5800-939bb   | 2         | Connect |  |  |

## DOWNLOAD REPORT(S) FROM THE T-BERD

1. Press the **T-BERD58xx Files** button.

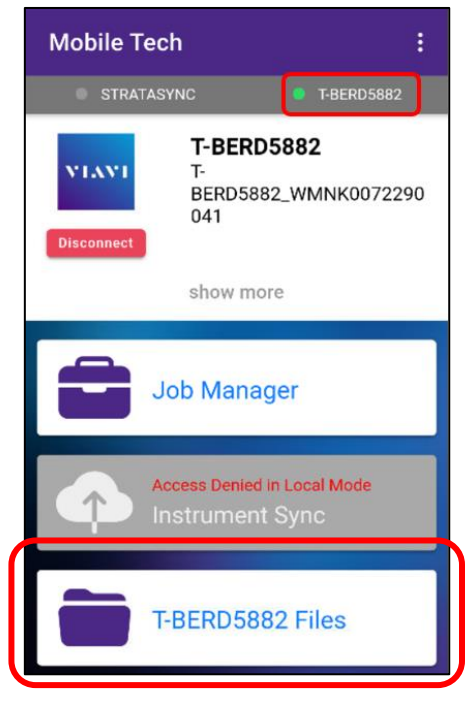

2. Select the "bert" folder.

Directory >

# 3. Select the "**tests**" subfolder.

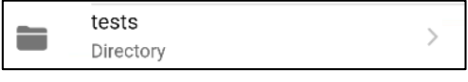

- Press a down-arrow to download the test report.
- 5. A green checkmark indicates the file has been downloaded.

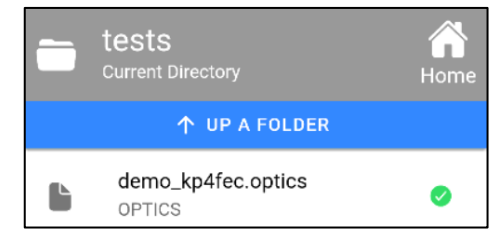

T-BERD/MTS-5800 Portable Network Tester

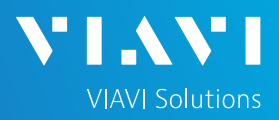

## QUICK CARD

### EMAIL THE TEST REPORT

 To email a file from the Mobile Tech app, press <Back to return to main menu.

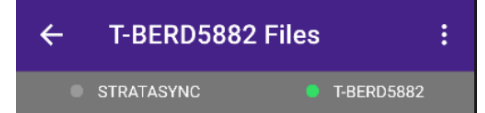

 Press [Mobile Tech Files] to view downloaded files.

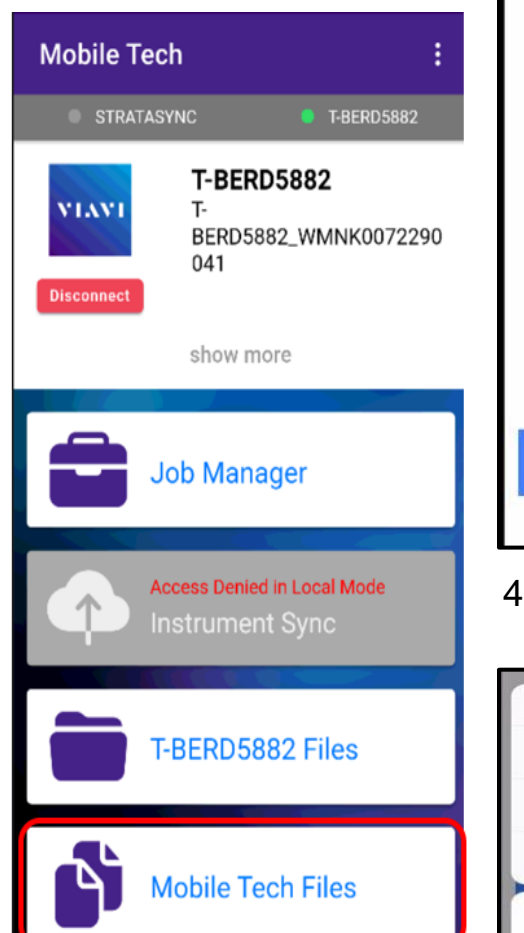

3. Press the up-arrow next to the desired file.

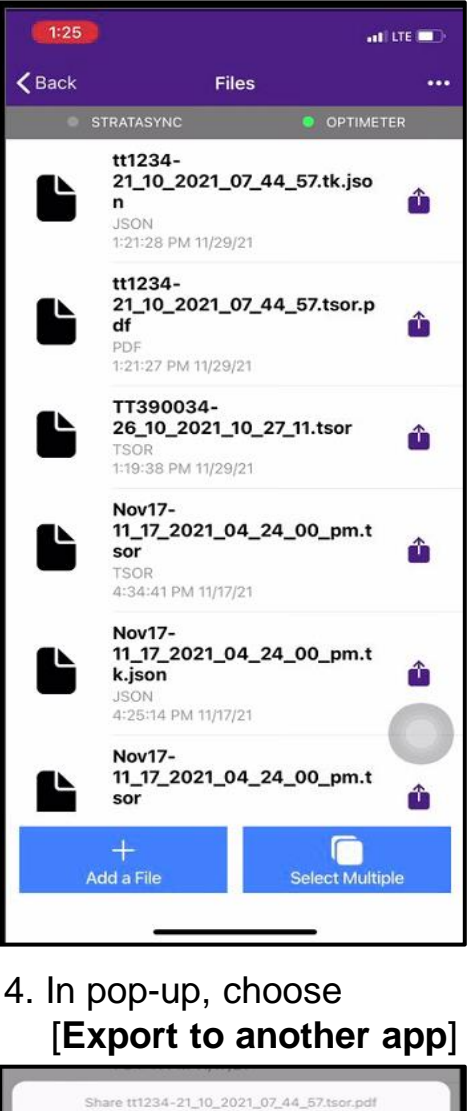

5. Select preferred method to send file: email, text, etc.

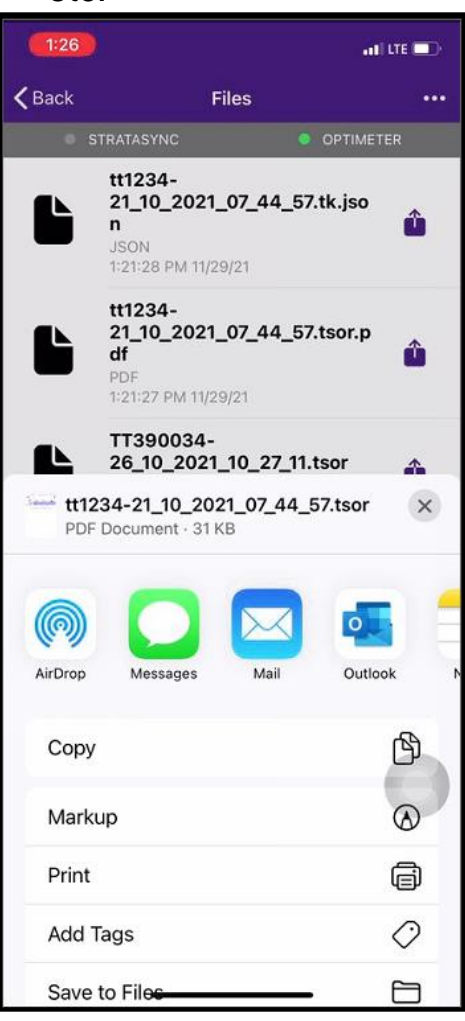

6. Send the file using the selected application.

+1 844 GO VIAVI

Export to another app

Attach to Job

X Cancel